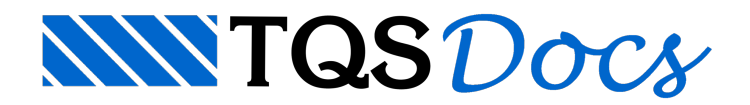

## Utilização

Inúmeras pesquisas são feitas para estudar a importância da consideração do processo construtivo na análise estrutural de edifícios em concreto. Conforme indicado por PRADO, J.F.M.A. (1999), as ações presentes durante a construção de estruturas de edifícios em concreto armado são significantemente influenciadas pelo processo construtivo e podem ultrapassar a capacidade definida no projeto estrutural.

Grande parte das ações permanentes (peso próprio, revestimento, alvenaria e entre outros) solicita a estrutura durante a fase de construção, enquanto a estrutura ainda não foi finalizada e possui módulo de elasticidade diferente do final. Diante disso, a adoção de processos de análise estrutural que consideram a sequência de construção e carregamento, permite simular melhor o modo como os edifícios de concreto são construídos.

A partir da versão 17 dos Sistemas TQS, é possível considerar o efeito construtivo de uma maneira mais refinada no processamento do pórtico através de uma nova ferramenta chamada Efeito Incremental. Este recurso possibilita ao Engenheiro analisar o modelo com a simulação de efeitos gerados pela construção sequencial dos pisos e variação do módulo de elasticidade do concreto.

A seguir será mostrado, de maneira simplificada, como utilizar esse recurso nos Sistemas TQS. Para facilitar o entendimento, iremos dividir em três tópicos principais: (1) Ativação no modelo, (2) Edição do arquivo de critérios e (3) Análise dos Resultados.

#### 1. Ativação no modelo

Para ativar esta ferramenta é necessário acessar os Dados do Edifício, e marcar a opção, como mostrado a seguir:

| C Modo manual                             | ?                                                         |                              |
|-------------------------------------------|-----------------------------------------------------------|------------------------------|
| C Esforços verticais por vigas co         | ?                                                         |                              |
| C Esforços verticais por <u>v</u> igas ou | ?                                                         |                              |
| C Modelo de vigas e pilares, flexi        | ?                                                         |                              |
| 🔿 Modelo conjunto de Pórtico/G            | ?                                                         |                              |
| Modelo de vigas, pilares e laje           | ?                                                         |                              |
|                                           | m como único, sem juntas ou torres ser                    | paradas                      |
| Comportamento de corpos sepa              | rados por espaços ou juntas, sob ação<br>Processo P-Delta | de vento<br>Análise dinâmica |

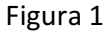

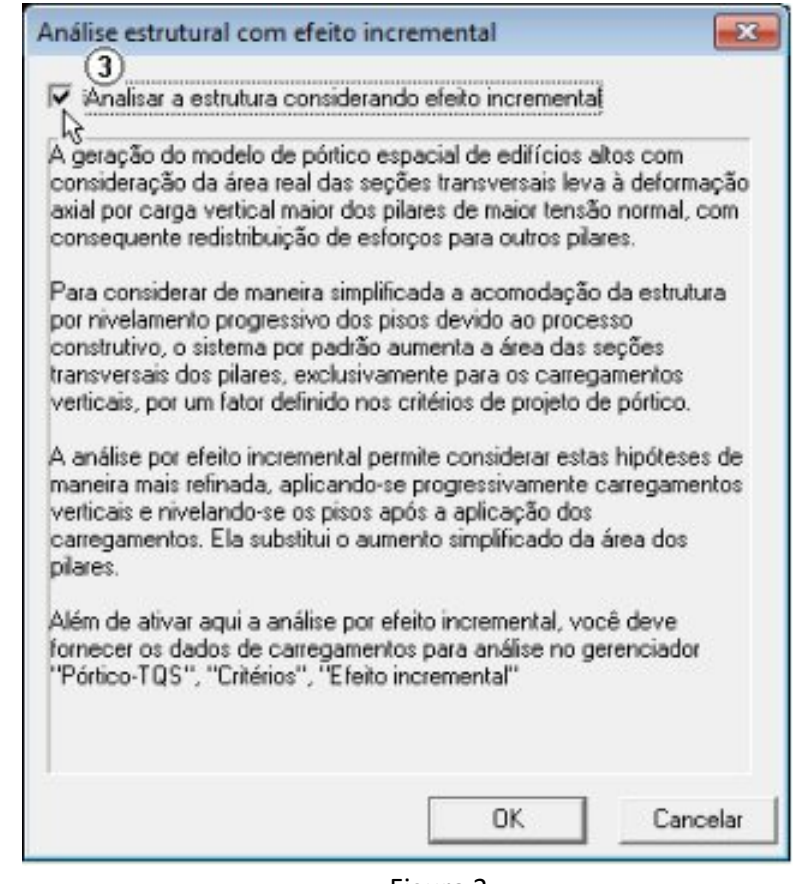

Figura 2

Para um edifício ser analisado com Efeito Incremental é necessário que o modelo estrutural de cálculo seja o Modelo VI.

### 2. Edição do Arquivo de Critérios

Para analisar o modelo considerando efeito incremental de carga é de extrema importância que o engenheiro conheça o cronograma de construção da obra, pois a análise depende diretamente como cada fase da obra será construída. Portanto, antes de fazer o processamento do modelo, é necessário definir nos critérios do Pórtico as parcelas de carregamento que irão atuar em cada etapa construtiva, e também como o módulo de elasticidade irá variar com o tempo, como mostrado a seguir:

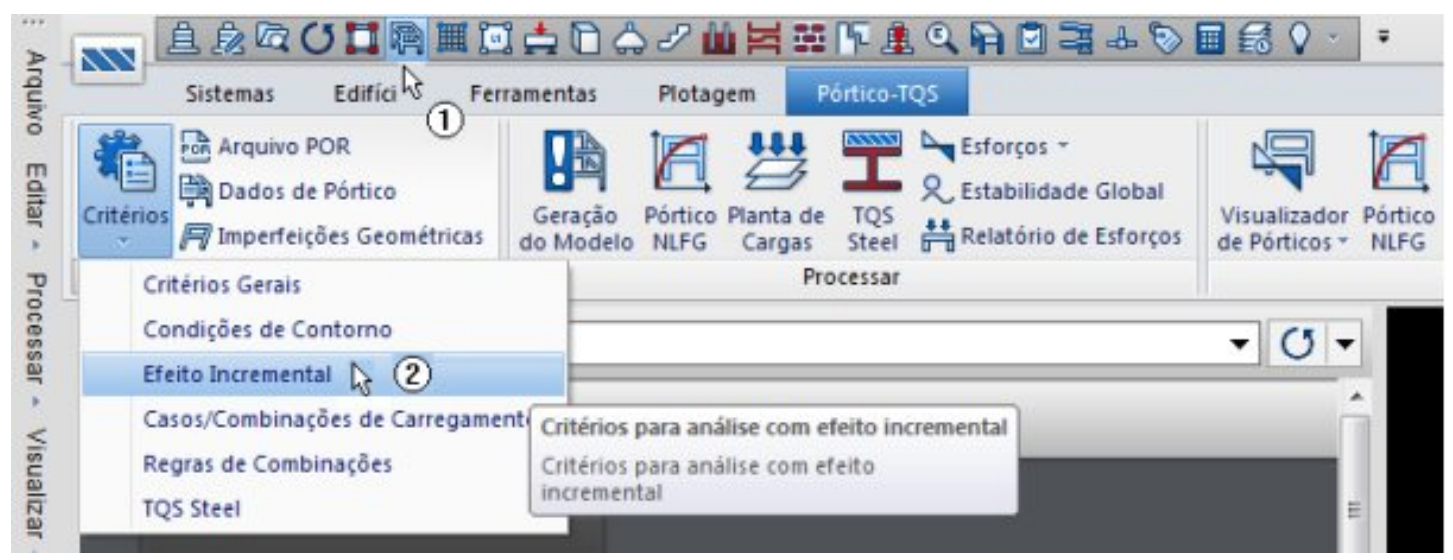

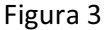

Na aba "Histórico de Carregamento" (ver figura abaixo), é feita a definição do número de dias que separam cada uma das etapas construtivas e a parcela do carregamento que atuará em cada fase. A soma das parcelas de carga, em cada caso, deve ser sempre 100%.

| curva c x relibo l                                                                                                    |                                                                        |                                                                             |     |
|----------------------------------------------------------------------------------------------------|------------------------------------------------------------------------|-----------------------------------------------------------------------------|-----|
| xplicação                                                                                                    |                                                                        |                                                                             |     |
| lesta área são definidos os critérios que controlam<br>o número de fases construtivas a serem analisada                            | o histórico de o<br>as.                                                | arregamer                                                                   | nto |
| Critérios                                                                                                    |                                                                        |                                                                             |     |
| lúmero de pavimentos construídos ao mesmo temo                                                                                     | no: 1                                                                  |                                                                             | -   |
| ramero de pavimentos constratados ao mesmo temp                                                                                    | bor 11                                                                 |                                                                             |     |
| lúmero de dias que representam uma fase construt                                                                                   | tiva: 7                                                                |                                                                             | -   |
|                                                                                                    |                                                                        |                                                                             |     |
| listórico de Carregamentos:                                                                                                    |                                                                        |                                                                             |     |
| Caso de carregamento                                                                                                    | Parcela(%)                                                             | Fase                                                                        | -   |
|                                                                                                    | 0                                                                      | 0                                                                           |     |
| Todas parmanentes a acidentais des pauimentes                                                                                      |                                                                        |                                                                             |     |
| Todas permanentes e acidentais dos pavimentos                                                                                      | 100                                                                    | Final                                                                       |     |
| Todas permanentes e acidentais dos pavimentos                                                                                      | 100<br>100                                                             | Final<br>0                                                                  | Г   |
| Todas permanentes e acidentais dos pavimentos<br>Peso Próprio                                                                      | 100<br>100<br>0                                                        | Final<br>0<br>Final                                                         | ſ   |
| Todas permanentes e acidentais dos pavimentos<br>Peso Próprio                                                                      | 100<br>100<br>0<br>0                                                   | Final<br>0<br>Final<br>0                                                    |     |
| Todas permanentes e acidentais dos pavimentos<br>Peso Próprio<br>Cargas permanentes                                                | 100<br>100<br>0<br>0<br>100                                            | Final<br>0<br>Final<br>0<br>Final                                           |     |
| Todas permanentes e acidentais dos pavimentos<br>Peso Próprio<br>Cargas permanentes                                                | 100<br>100<br>0<br>100<br>0                                            | Final<br>0<br>Final<br>0<br>Final<br>0                                      |     |
| Todas permanentes e acidentais dos pavimentos<br>Peso Próprio<br>Cargas permanentes<br>Cargas acidentais                           | 100<br>100<br>0<br>100<br>0<br>100<br>100                              | Final<br>0<br>Final<br>0<br>Final<br>0<br>Final                             |     |
| Todas permanentes e acidentais dos pavimentos<br>Peso Próprio<br>Cargas permanentes<br>Cargas acidentais                           | 100<br>100<br>0<br>100<br>0<br>100<br>100<br>0                         | Final<br>0<br>Final<br>0<br>Final<br>0<br>Final<br>0                        |     |
| Todas permanentes e acidentais dos pavimentos<br>Peso Próprio<br>Cargas permanentes<br>Cargas acidentais<br>movel (1)              | 100<br>100<br>0<br>100<br>0<br>100<br>0<br>100<br>0<br>100             | Final<br>0<br>Final<br>0<br>Final<br>0<br>Final<br>0<br>Final               |     |
| Todas permanentes e acidentais dos pavimentos<br>Peso Próprio<br>Cargas permanentes<br>Cargas acidentais<br>movel (1)              | 100<br>100<br>0<br>100<br>0<br>100<br>0<br>100<br>0<br>100<br>0        | Final<br>0<br>Final<br>0<br>Final<br>0<br>Final<br>0<br>Final<br>0          |     |
| Todas permanentes e acidentais dos pavimentos<br>Peso Próprio<br>Cargas permanentes<br>Cargas acidentais<br>movel (1)<br>movel (2) | 100<br>100<br>0<br>100<br>0<br>100<br>0<br>100<br>0<br>100<br>0<br>100 | Final<br>0<br>Final<br>0<br>Final<br>0<br>Final<br>0<br>Final<br>0<br>Final |     |

Figura 4

Na aba "Curva E x Tempo" (ver figura abaixo), é definida a variação do módulo de elasticidade com o tempo. Os valores da curva são definidos por uma porcentagem do módulo de elasticidade ou do fck final. Também pode-se adotar um módulo de elasticidade fixo.

| Explicaç             | de Carregamento<br>ão                      | Curva E x Tempo                                           |
|----------------------|--------------------------------------------|-----------------------------------------------------------|
| Nesta ár<br>módulo c | ea são definidos os<br>Je elasticidade com | pontos para geração da curva de incremento do<br>o tempo. |
| Critério             |                                            |                                                           |
| Módulo o             | de Elasticidade: (                         | Fixo C Variável                                           |
| Tabal                |                                            |                                                           |
| Por 2                | E C Por %fck                               |                                                           |
| Dias                 | %E                                         |                                                           |
| 0                    | 100                                        | %E                                                        |
| 1                    | 100                                        | $\land$                                                   |
| 3                    | 100                                        |                                                           |
| 7                    | 100                                        |                                                           |
| 14                   | 100                                        |                                                           |
| 21                   | 100                                        |                                                           |
|                      | 100                                        |                                                           |
| 28                   |                                            |                                                           |
| 28                   |                                            |                                                           |
| 28                   |                                            | Dias                                                      |

Figura 5

Após a edição dos critérios de projeto é gerado, dentro da pasta "Espacial" do edifício, um desenho esquemático que apresenta as diversas fases construtivas pela qual a estrutura irá passar.

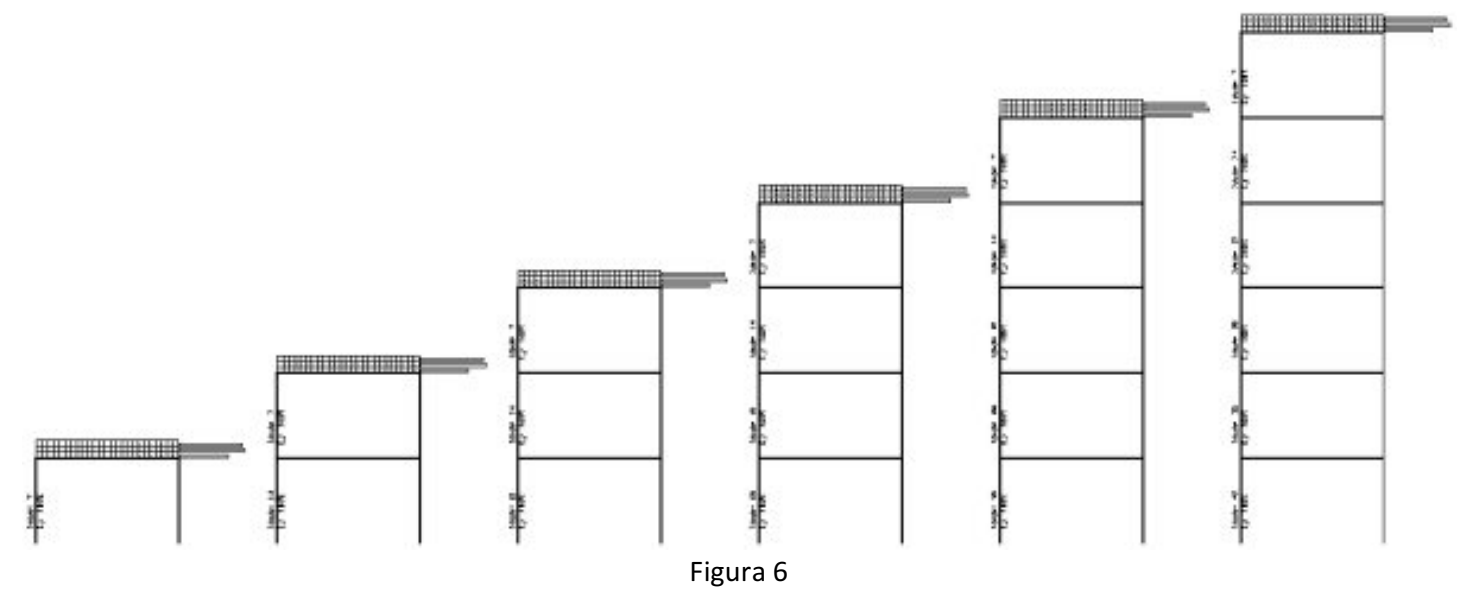

A seguir é apresentado como cada um destes esquemas é apresentado e os dados existentes em cada um deles.

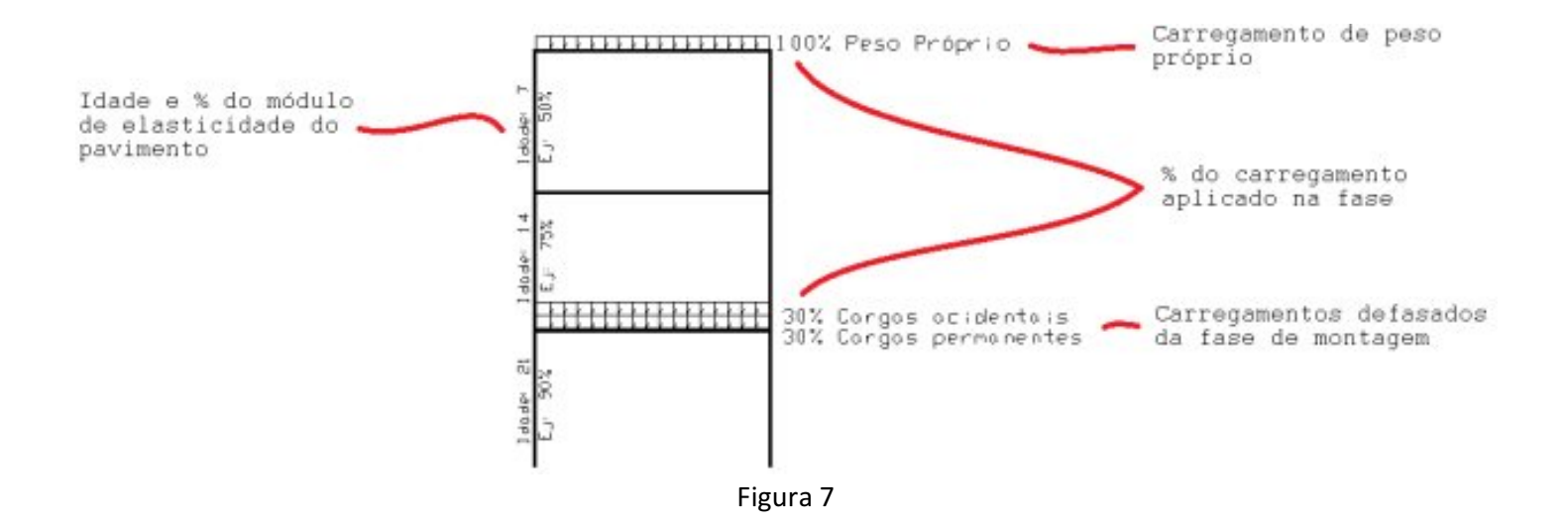

É extremamente importante que o engenheiro responsável pelo projeto verifique se os esquemas apresentados são os esperados para o edifício, uma vez que eles representam exatamente o modo como a análise estrutural será efetuada.

### 3. Análise dos Resultados

Após o processamento do pórtico, é possível visualizar um relatório que possibilita ao engenheiro verificar quais pilares receberam mais e menos carga devido à análise incremental, como mostrado a seguir.

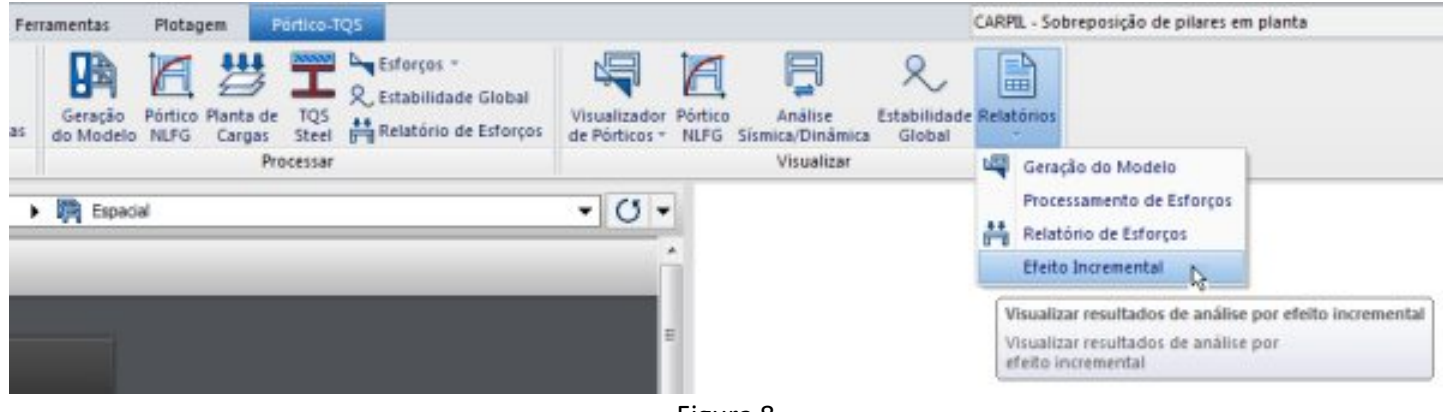

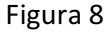

# Comparativo de esforços nos pilares após análise incremental

#### Valores utilizados

São utilizados apenas as cargas verticais neste comparativo. Para o Modelo Elástico são utilizados os valores de reações obtidas através do caso 1, definido no modelo estrutural. Para o Modelo Incremental são utilizados os valores de reações obtidas através da primeira combinação

Para o Modelo incremental sao utilizados os valores de reações obtidas atraves da primeira combinação definida no modelo estrutural.

#### Tabela comparativa

| Pilar | Esforço Normal na Base (tf) |                    |               |  |  |
|-------|-----------------------------|--------------------|---------------|--|--|
|       | Modelo Elástico             | Modelo Incremental | Diferença (%) |  |  |
| P1    | +77,27                      | +75,57             | -2,2          |  |  |
| P2    | +151,88                     | +151,0€            | -0,55         |  |  |
| P3    | +141,74                     | +135,94            | -2,0          |  |  |
| 24    | +150,58                     | +149,74            | -0,56         |  |  |
| ₽5    | +77,26                      | +75,57             | -2,2          |  |  |
| P11   | +135,51                     | +136,01            | +0,37         |  |  |
| P12   | +270,43                     | +276,68            | +2,2          |  |  |
| P13   | +247,58                     | +249,76            | +0,87         |  |  |
| P14   | +267,21                     | +272,85            | +2,4          |  |  |
| P15   | +135,12                     | *136,03            | +0,67         |  |  |
| P16   | +76,74                      | +75,10             | -2,1          |  |  |
| P17   | +152,10                     | +151,22            | -0,58         |  |  |
| P18   | +141,45                     | +138,63            | -2,0          |  |  |
| P19   | +150,27                     | +149,88            | -0,26         |  |  |
| P20   | +76,60                      | +75,33             | -1,6          |  |  |

Malores apresentados em tf. Para a terceira colura, valores positivos indicam que o esforço normal aumentou no modelo com analise incremental. Valores negativos indicam que o esforço normal diminuiu.

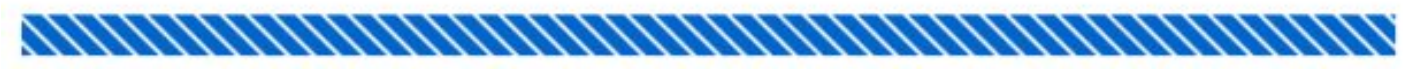

Figura 9

Nesse relatório é feita a comparação dos esforços obtidos para dois casos/combinações de carregamentos. O primeiro caso/combinação utilizado é o caso de número 01 (segunda coluna do relatório), cujo nome é "Todas permanentes e acidentais dos pavimentos". Para este caso de carregamento o processamento com efeito incremental não é feito. Deste modo, temos os resultados de um processamento linear.

O segundo caso/combinação utilizado é a primeira combinação com todos os casos de carga vertical (terceira coluna do relatório). Diferentemente do caso 01, para esta combinação o processamento com efeito incremental é feito.

Na quarta coluna do relatório é mostrada a diferença (%) entre o caso 01 e a primeira combinação. Esta comparação tem o objetivo de apresentar ao engenheiro as diferenças entre o processamento linear e o processamento com efeito incremental. Deste modo, o engenheiro tem mais uma ferramenta para análise da sua estrutura.